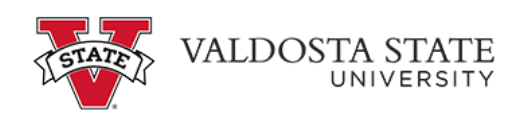

## Reporting Time Using the PeopleSoft Web Clock

| ORACLE                                                                    | ~ Employee                 | Self Service           | <u>ଜ</u> ୧ ቆ      | : 0 |
|---------------------------------------------------------------------------|----------------------------|------------------------|-------------------|-----|
| Make SCCP Contribution<br>STATE<br>CANRITABLE<br>CONTRIBUTIONS<br>PROGRAM | Path2College_529_Deduction | Degrees & Certificates | Company Directory |     |
| Time and Absence                                                          | Payroll                    | Personal Details       | My Forms          |     |
| Help                                                                      | UGA Training Library       | Direct Deposit         |                   |     |

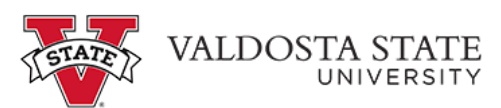

| Step | Action                                                                                                    |
|------|----------------------------------------------------------------------------------------------------|
| 1.   | From the Employee Self Service homepage in OneUSG Connect, click the <b>Time and Absence tile</b> . Time and Absence                                                                                                    |
| 2.   | The Time page is displayed. The Report Time tile is displayed for PeopleSoft web clock<br>users with the current date and time, Last Action including date/time, suggested punch,<br>and ellipse [] button.<br>Press [Enter] to continue. |

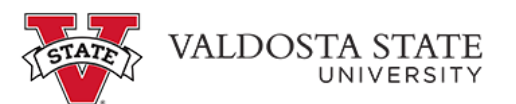

| Step | Action                                                                  |
|------|-------------------------------------------------------------------------|
| 3.   | The suggested punch button is based on your last action.                |
|      | Click in the <b>In</b> button.                                          |
|      | 🤒 In                                                                    |
|      |                                                                         |
|      |                                                                         |
|      |                                                                         |
| 4.   | The Last action: information and suggested punch button are updated.    |
|      | To view punch options, click the [] ellinse button.                     |
|      |                                                                         |
| 5.   | The list of punch options is displayed.                                 |
|      | Click the Meel link                                                     |
|      | Meal                                                                    |
| 6.   | Click the <b>In</b> button to return from your meal.                    |
|      | 🕒 In                                                                    |
| 7.   | Your punch related information is updated.                              |
|      | Punches can also be entered from the full PeopleSoft webclock site.     |
|      | Click the Ellipse [] button.                                            |
|      | •••                                                                     |
| 8.   | Click the View Full Site link.                                          |
|      | View Full Site                                                          |
| 9.   | The Report Time page is displayed with all punches from today.          |
|      | Click the <b>Punch Type</b> drop-down menu.                             |
|      | In 🗸                                                                    |
| 10.  | Select the appropriate punch option from the displayed Punch Type list. |
|      | Out                                                                     |

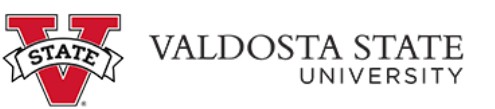

| Step | Action                                                                                                    |
|------|----------------------------------------------------------------------------------------------------|
| 11.  | Click the <b>Submit</b> button.                                                                                                   |
|      | Submit                                                                                                    |
| 12.  | Your punch is displayed along with a submitted successfully message.                                                              |
| 13.  | You have successfully completed the steps to enter time using the PeopleSoft web clock<br>in OneUSG Connect.<br>End of Procedure. |